# 1.2示教器登录管理

#### 示教器登录界面即管理设置界面

| Ò    | 自动    | 山未 🛞                                   | _使能     | 🖉 WORLD |    | <b>S</b> | Default                                     | 40.0%         | 6 <b>S1</b>  | EP.   |
|------|-------|----------------------------------------|---------|---------|----|----------|---------------------------------------------|---------------|--------------|-------|
|      |       |                                        |         |         |    |          |                                             | 1 2 2         | <b></b> 22:: | 38:12 |
| 8    | 3400: | 找不到变:                                  | 量或该变量非  | 法使用     |    |          |                                             |               | 确认           | 确认所有  |
|      |       |                                        | 登录      |         |    |          | 3                                           | 系统设置          |              | A1    |
| EC ] | Ē     |                                        |         |         | .  |          | )五 <del>二</del>                             |               |              | AI    |
|      |       | 当刖用尸                                   | -:      |         |    |          | 冶百                                          |               | •            | A2    |
| 设计   | 置     | 用户:                                    | Admin   | -       | ·  |          | 日期                                          | 2016/3/10     | )            |       |
|      |       | र्ज्य द्वा.                            | <b></b> |         | 7  |          |                                             |               |              | A3    |
| 变    | 量     | ~~~~~~~~~~~~~~~~~~~~~~~~~~~~~~~~~~~~~~ |         |         |    |          |                                             |               |              |       |
|      |       | 用户组:                                   | 管理员     | Į       |    |          |                                             |               |              | A4    |
| エオ   | 壁     |                                        |         |         | G  |          | 版本信息:SRS_                                   | V1.5.0.201601 | 127.C_PR     |       |
|      | -     |                                        | 登录      | :       |    |          | 组件信息:                                       |               |              | A5    |
| 程    | 字     |                                        |         |         |    |          | V1.5.0.20160127.C_PR<br>1.5.0.20160118.C_PR |               |              |       |
|      | _     |                                        |         |         |    |          | F021.1.4.4.20:                              | 151208.C_PR   |              | A6    |
| 位的   | 置     |                                        |         |         |    |          |                                             |               |              |       |
|      |       |                                        |         |         |    |          |                                             |               |              |       |
| 信    | 息     | 设置                                     | 用户      | 用户管理    | 配  | 置        | 回零                                          | 重启            | 备份/恢复        | 返回    |
|      |       |                                        | ,,,,,   |         | AD |          |                                             |               | E MINX       | , I   |

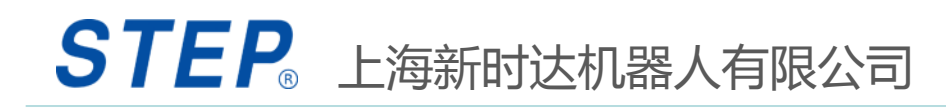

## 1.2.1 示教器登录

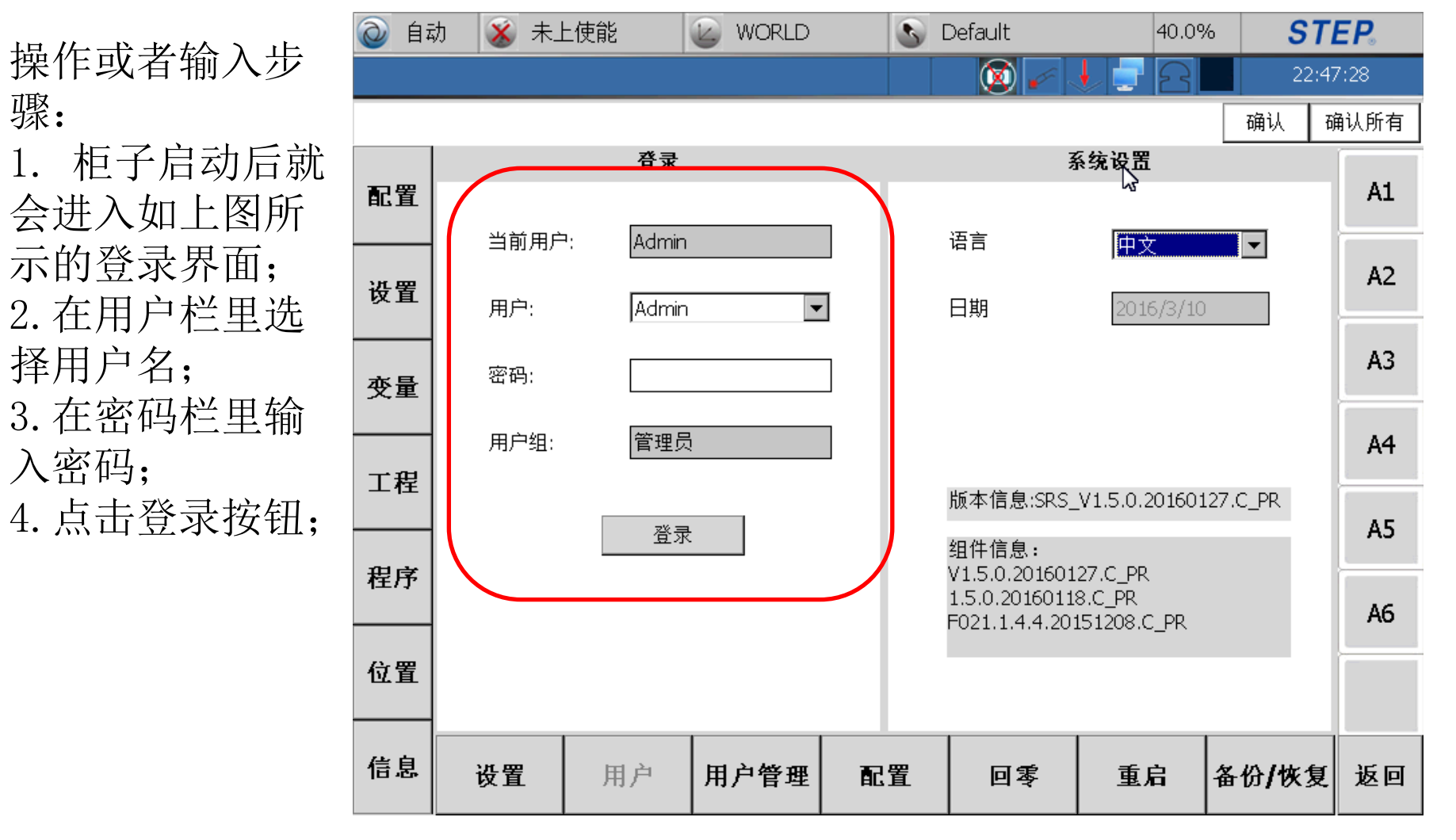

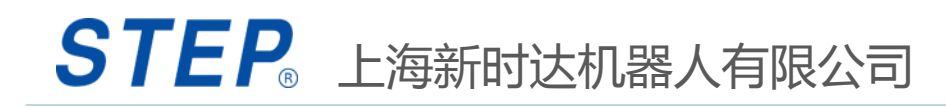

# 1.2.2 示教器语言选择

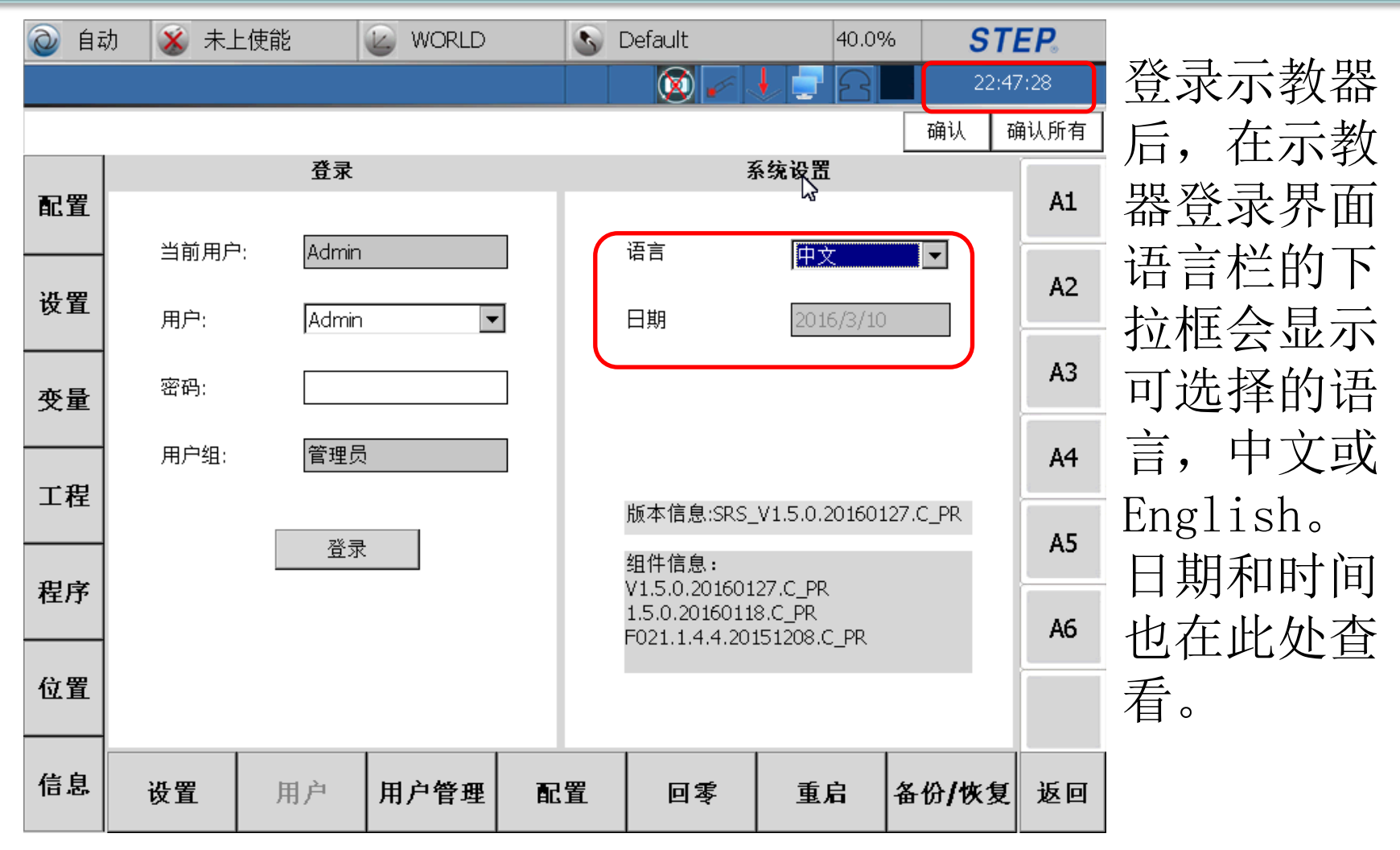

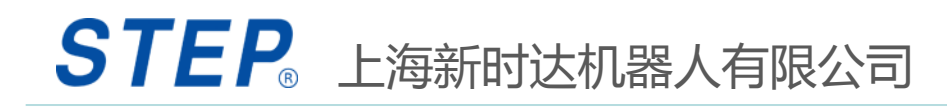

## 1.2.3 示教器版本信息

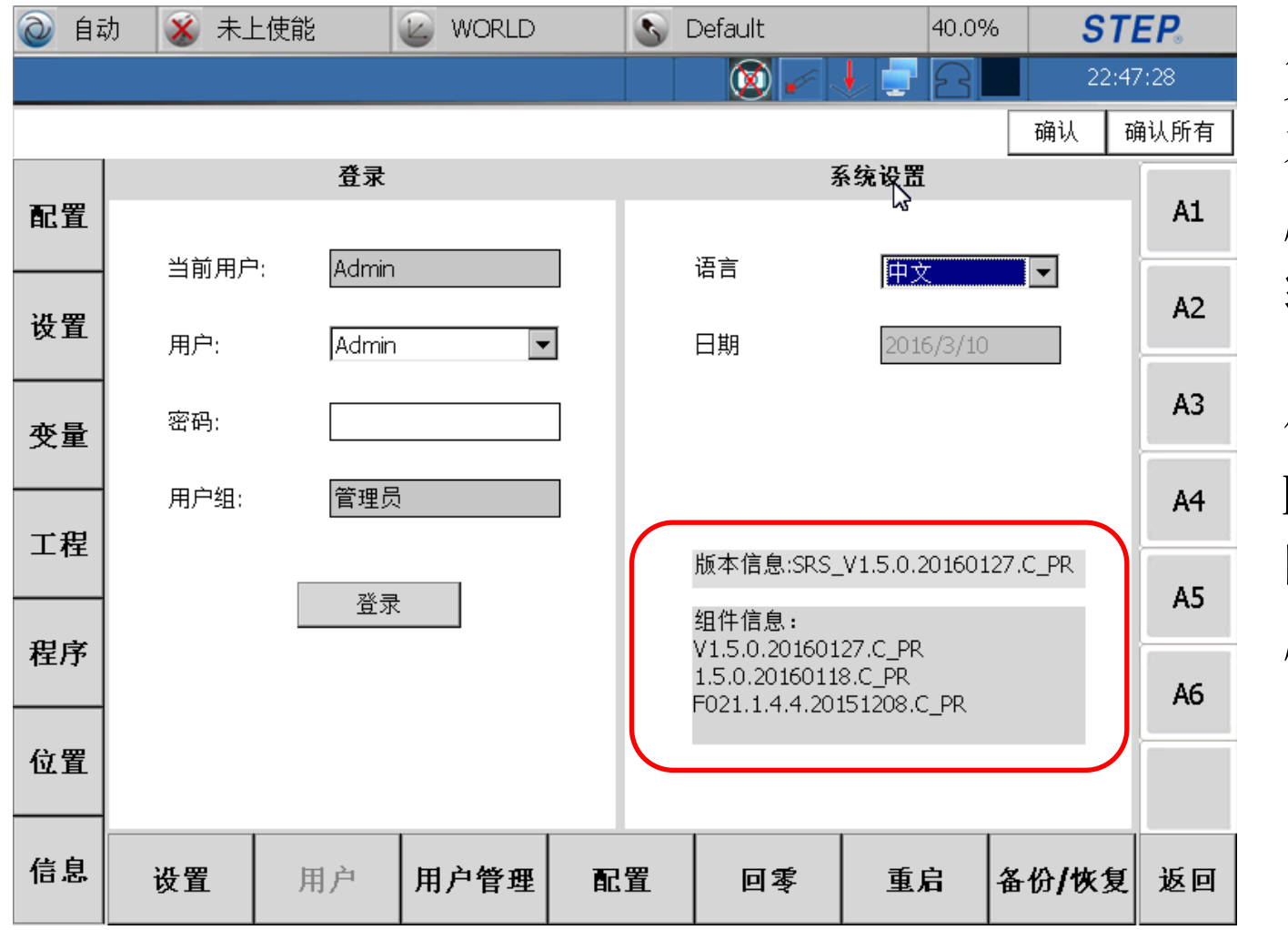

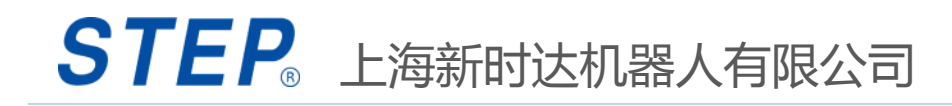

# 1.2.4 示教器用户管理

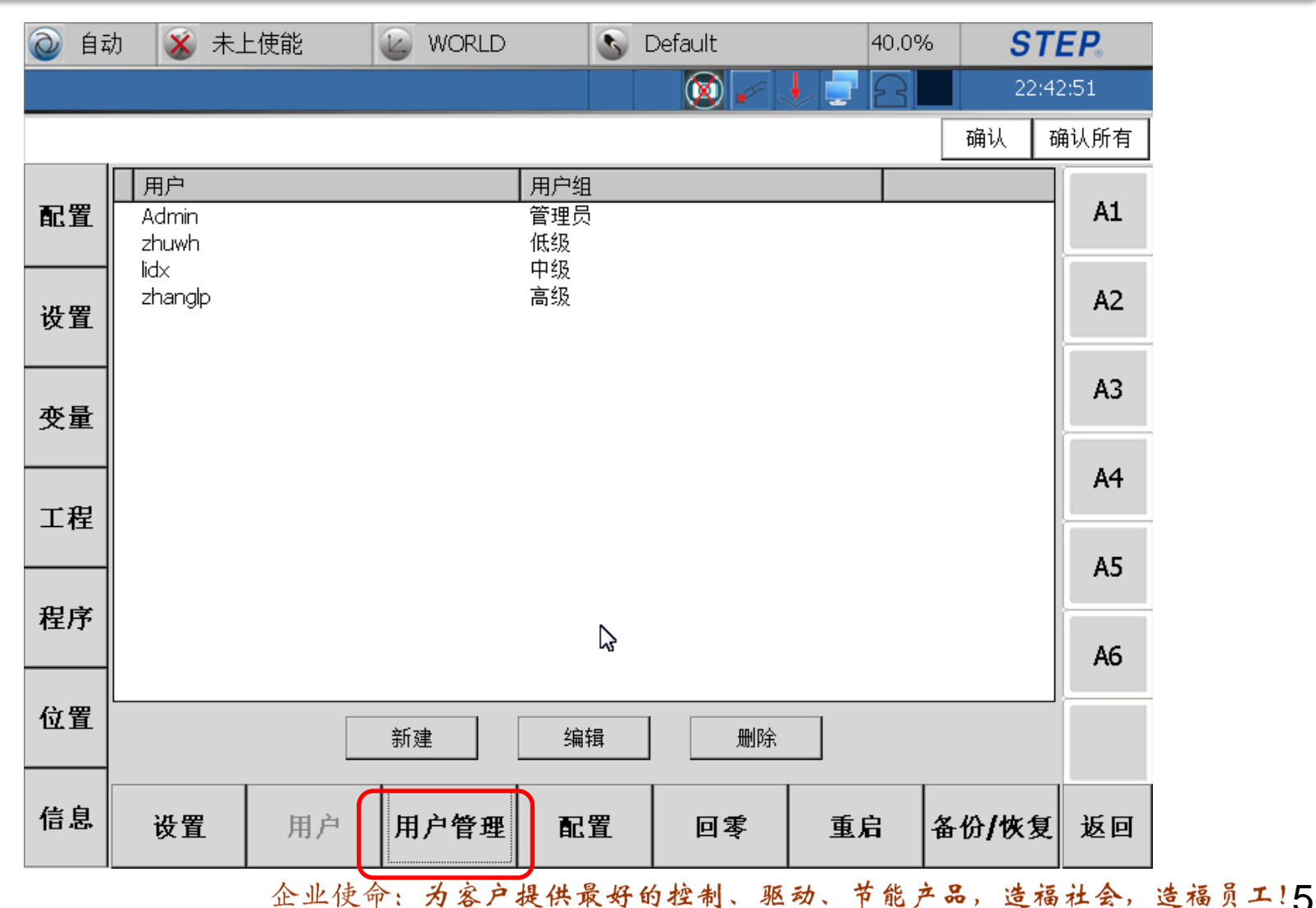

STEP。上海新时达机器人有限公司

股票简称:新时达 证券代码:002527

#### 1.2.4.1 示教器用户管理-新建

点击新建按钮会弹出用户 编辑窗口,在该窗口里可 以输入用户名、密码、确 认密码、用户组(用户权 限)如图。输入后点击确 认即可。

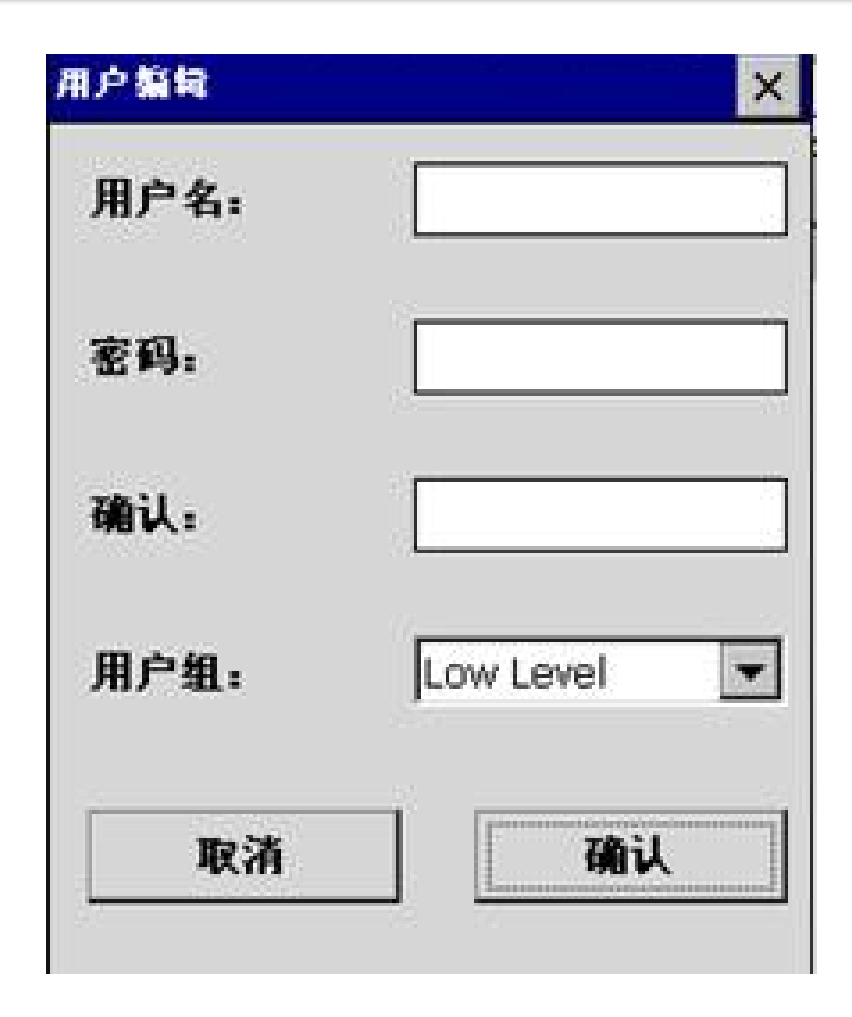

## 1.2.4.2 示教器用户管理-编辑

在用户管理界面,选中一 个用户(不能为Admin), 点击编辑,弹出用户编辑 框,在编辑框里可以对用 户的密码和用户组进行修 改,如图。输入密码和修 改用户组后点击确认即可 完成用户的编辑

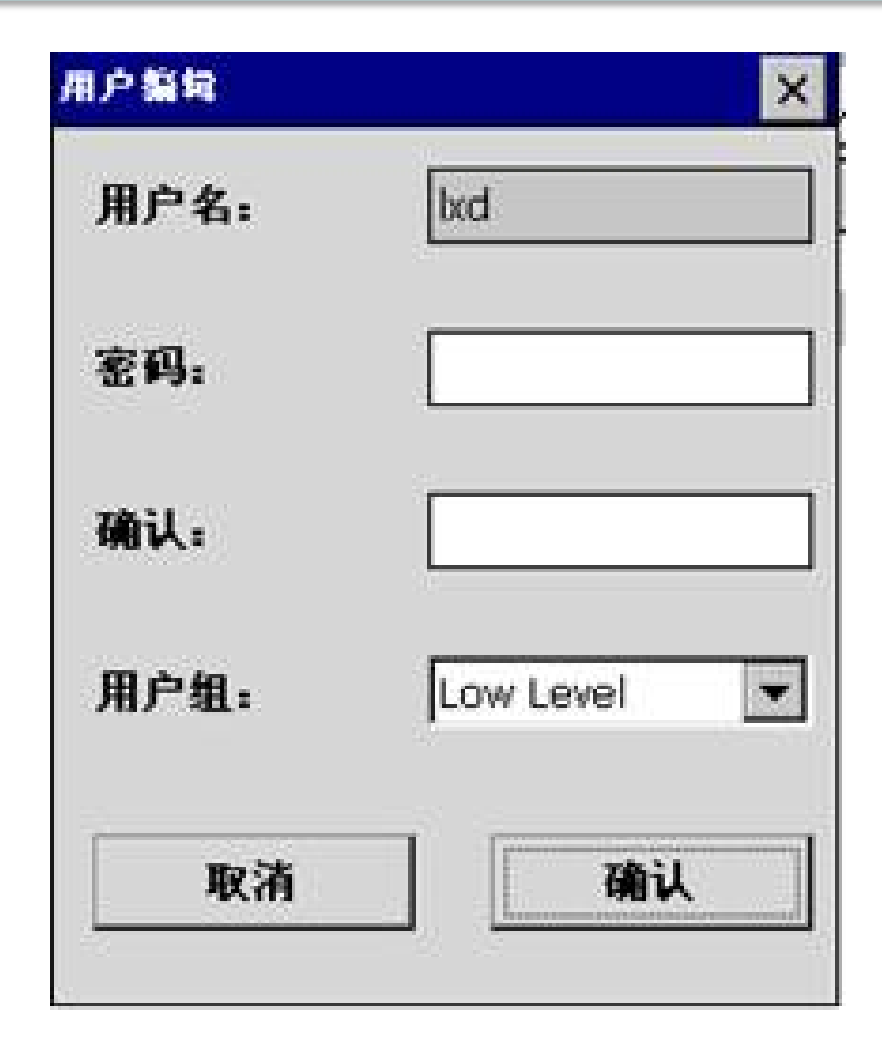

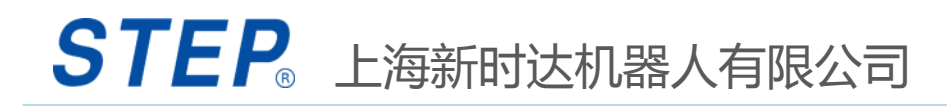

## 1.2.4.3示教器用户管理-删除

在用户管理界 面,选中一个 用户(不能为 Admin),点 击删除, 弹出 删除提示框, 如图。点击OK 即删除操作

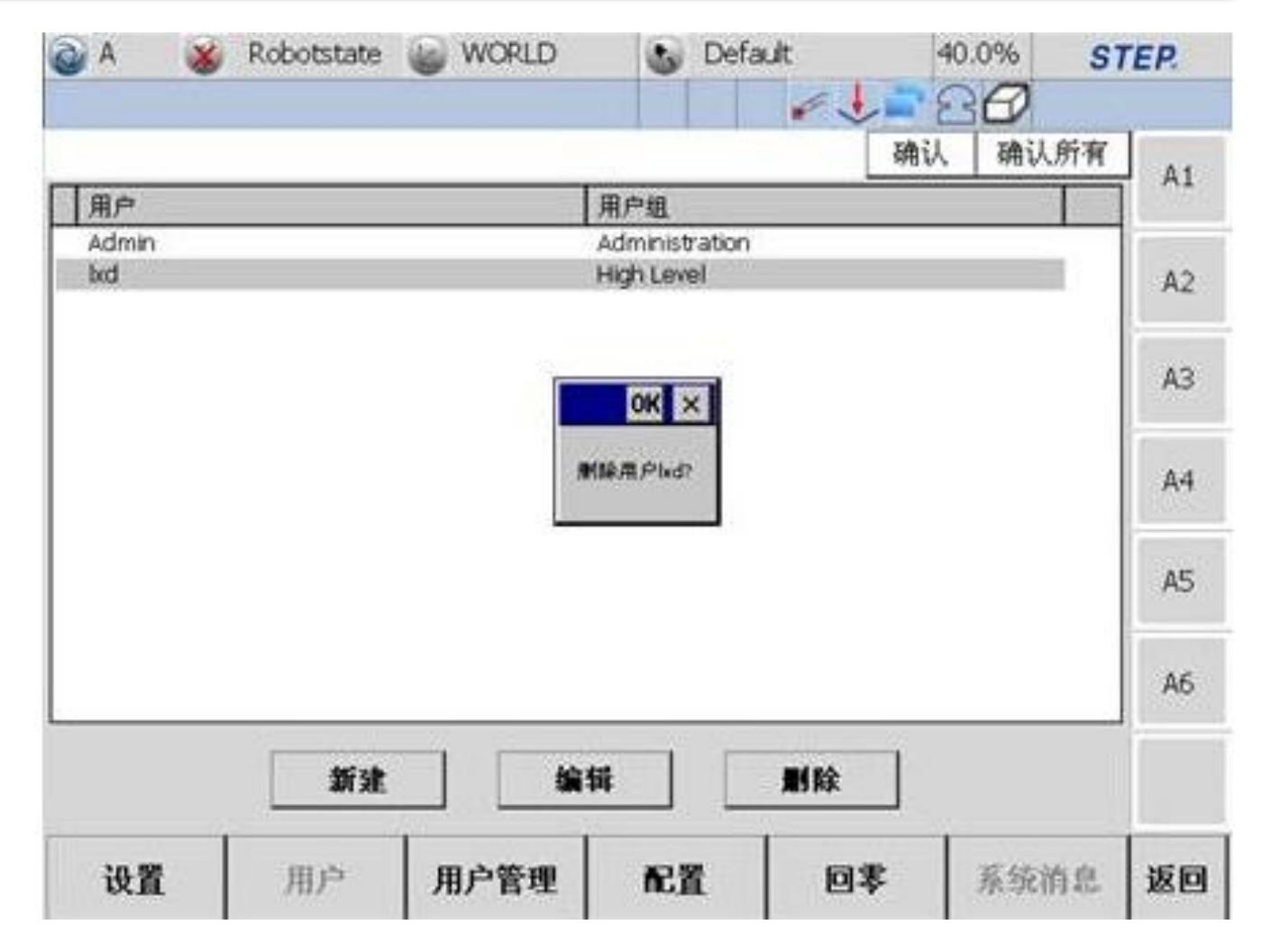

#### 1.2.5 示教器用户权限

为了安全,将机器人的操作员权限分为4个等级:Low Level, Middle Level、High Level、Administration。每个等级具备 的操作权限不一样,在现场,管理员可以根据操作人员的水平, 设置相应的等级,以免不熟悉的操作人员随意修改程序或移动 机器人造成损失。

Administration权限的用户只能为Admin,拥有示教器上的所有权限; High Level权限的用户拥有管理用户权限之外的所有权限; Middle Level可以查看任意界面,且可以点动和运行程序,但是不能修改 程序和变量;

Low Level只可以查看界面,不能进行任何编辑操作。

此外,只有管理员才能设置用户的权限,在添加用户时选择用户的权限等级。

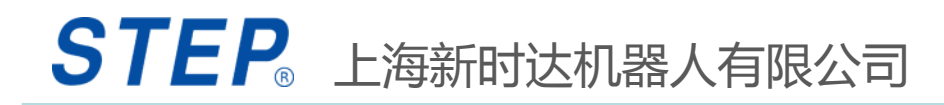

#### 1.2.6.1 示教器配置-点动按键配置

| (2) 自 | カ 💰 未上使能        |                       | WORLD          |         | Default                   | 40.0%                    | 6 <b>ST</b>                        | STEP. |  |
|-------|-----------------|-----------------------|----------------|---------|---------------------------|--------------------------|------------------------------------|-------|--|
|       |                 |                       |                |         |                           | 1 2                      | 22:5                               | 1:19  |  |
|       |                 |                       |                |         |                           |                          | 确认                                 | 确认所有  |  |
| 配置    | 点动配置 锁<br>点动坐标系 | ŧ盘配置│按键i<br><配置:  ☑ t | 配置 <br>世界坐标系 🔽 | 关节坐标系 [ | ☑ 工具坐标系                   | ☑ 基坐标系                   |                                    | A1    |  |
| 设置    |                 |                       |                |         |                           |                          |                                    | A2    |  |
| 变量    |                 |                       |                |         |                           |                          |                                    | A3    |  |
| 工程    |                 |                       |                |         |                           |                          |                                    | A4    |  |
| 程序    |                 |                       |                |         | 输入面板                      | ź N                      |                                    | A5    |  |
| 合星    |                 |                       |                |         | Est 1 2<br>Tab q<br>CAP a | 34567<br>wertyu<br>sdfgh | 390-= <b>€</b><br>iop[]<br>ikl;    | A6    |  |
|       | <u> </u>        |                       |                |         | Cti[áü]                   |                          | ,,,,,,,,,,,,,,,,,,,,,,,,,,,,,,,,,, |       |  |
| 信息    | 设置              | 用户                    | 用户管理           | 配置      | 回零                        | 重启                       | 备份 <b>/</b> 恢复                     | 返回    |  |

示教器上的JOG键 (点动键)用于循 环切换点动坐标系, 包含工具坐标系、 用户坐标系、世界 坐标系、关节坐标 系四种。若用户只 需要使用部分点动 坐标系,就可以配 置点动按键,将不 需要的点动坐标系 取消掉,这样,点 动JOG键(点动键) 时点动坐标系只会 在所选的点动坐标 系之间循环切换。

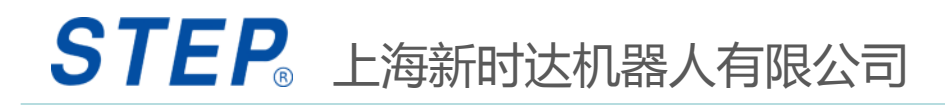

#### 1.2.6.2 示教器配置-键盘配置

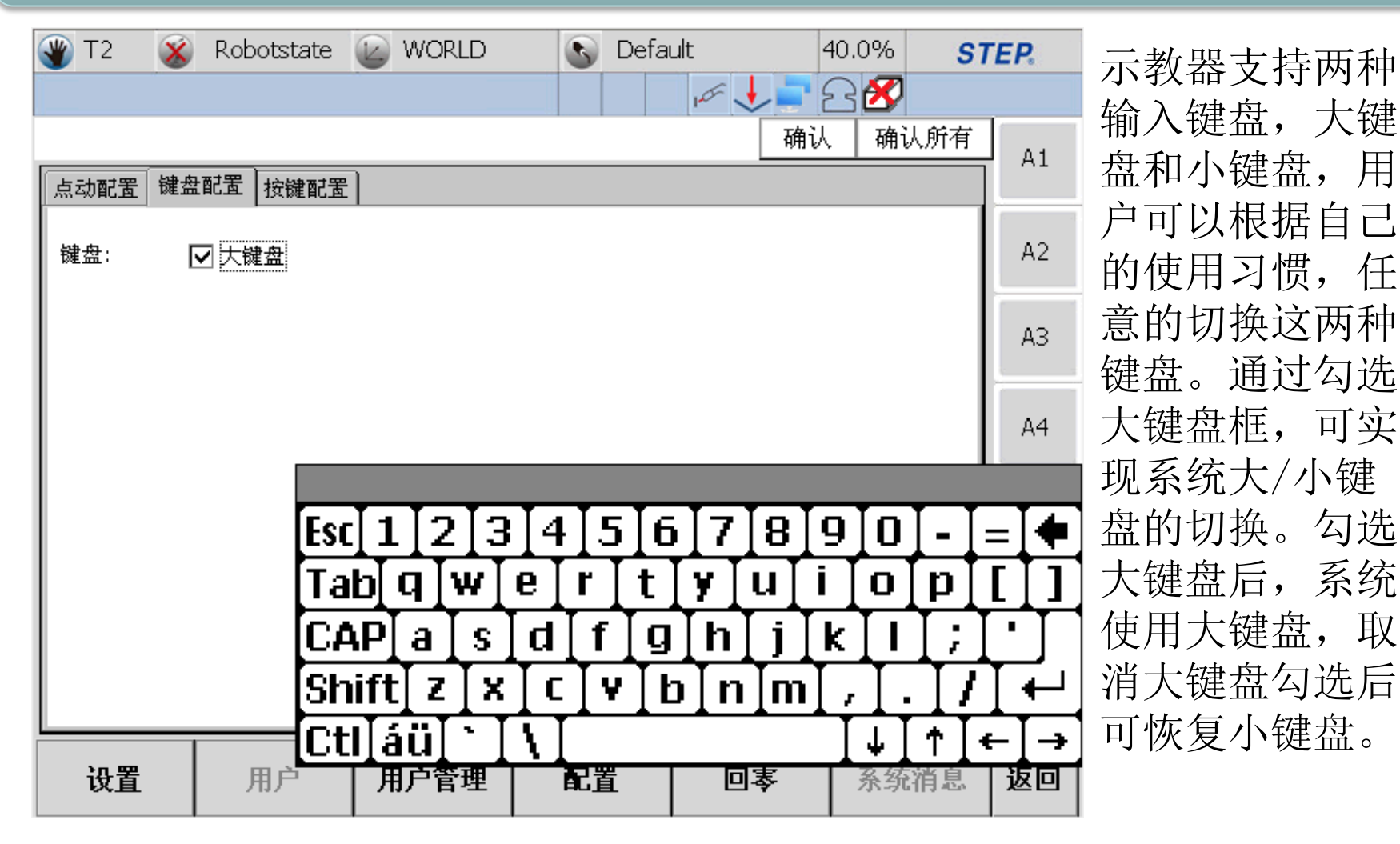

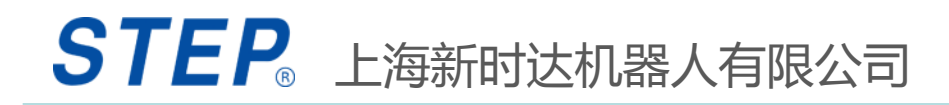

### 1.2.6.3 示教器配置-按键配置

| <u>@</u> 自i | 动 💰 未上使能 🛛 🐷 WORLD             | S Default | 40.0%                                                      | 22:56:43                         | 示教器上的功能键F1键有两种功能:抽丝和仿真折弯。     |
|-------------|--------------------------------|-----------|------------------------------------------------------------|----------------------------------|-------------------------------|
| 配置          | 点动配置 键盘配置 按键配置<br>F1按键配置: 抽丝 ▼ |           | 1                                                          |                                  | 用户可以根据自己的需要,<br>配置F1键对应的功能    |
| 设置          |                                |           |                                                            | A2<br>A3                         | 点动配置   键盘配置   按键配置            |
| · 变量<br>工程  |                                | ß         |                                                            | A4                               | F1按键配置: 抽丝 ▼<br>折弯仿真<br>抽丝    |
| 程序          |                                |           |                                                            | A5<br>A6                         | 一<br>若将F1键设置为抽丝功能,            |
| 位置          |                                |           | 输入面板<br>[st]]2]3]4]5](<br>Tab]q]w]e]r]t<br>[CAP]a]s]d][f]( | 6 7 8 9 0 - = ♦<br>y u i o p [ ] | 则直接选择抽丝;若想将F1<br>键设置折弯仿真功能,则直 |
| 信息          | 设置 用户 用户管理                     | 配置  回零    | Shift Z X C V<br>Ctláů ` \                                 |                                  | 接选择折弯仿真。                      |

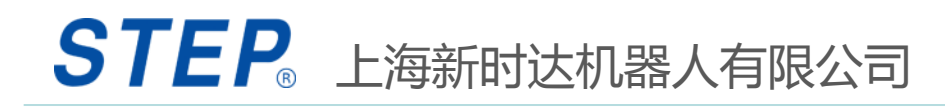

# 1.2.7 示教器回零

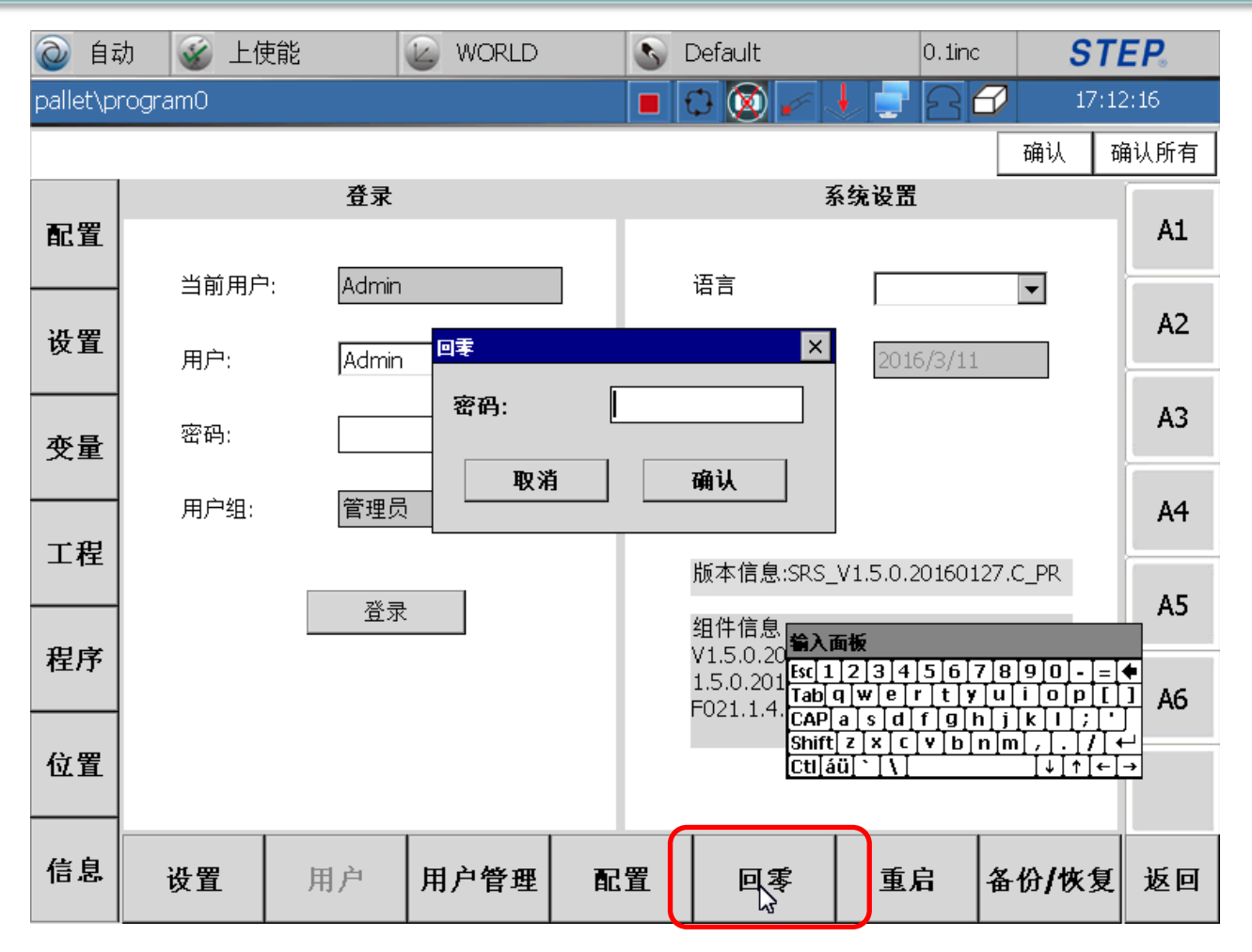

点击下侧"回 零"按键进入 回零界面,回 零默认登录密 码为"123"。 输入密码进入 回零界面

## 1.2.7.1示教器回零-单轴回零

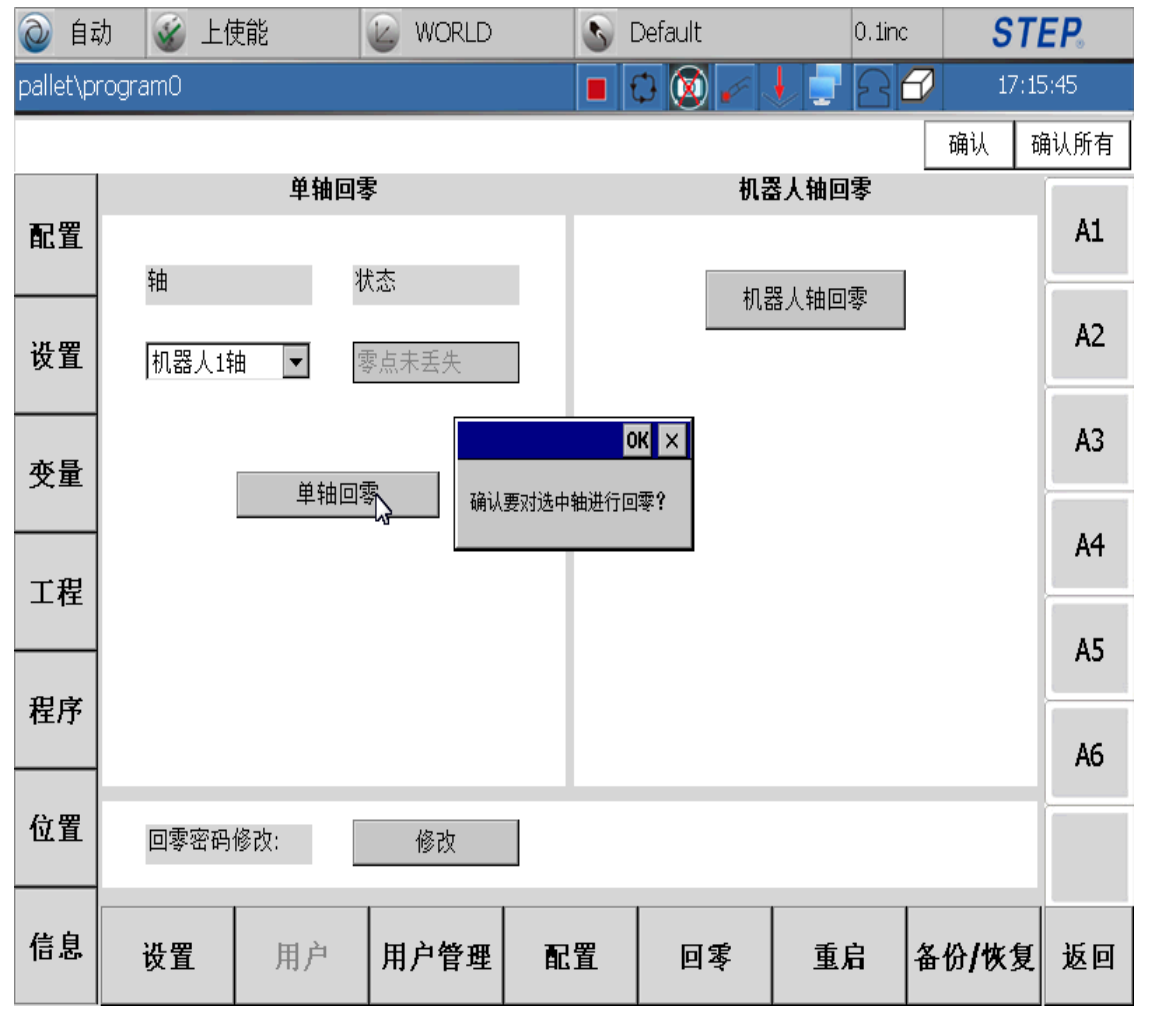

回零左侧界面为单轴回零,即 为每个轴单独设置零点 1. 单个轴后侧的"状态"中, NRef表示未回零; Ref表示已 经回零: 2. 执行回零前要相应需要回零 轴运动到机械零点处: 3. 单轴回零的结果是将选定的 单个轴的位置设置为该轴的零 点: 4. 回零时需要在机器人使能状 杰: 5. 回零结束后断开使能,检查 轴回零状态为Ref,即表示回 零成功。 6. 单轴回零支持对附加轴的回 零。

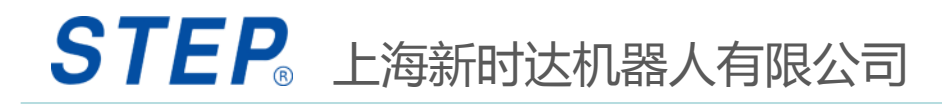

#### 1.2.7.2 示教器回零-机器人轴回零

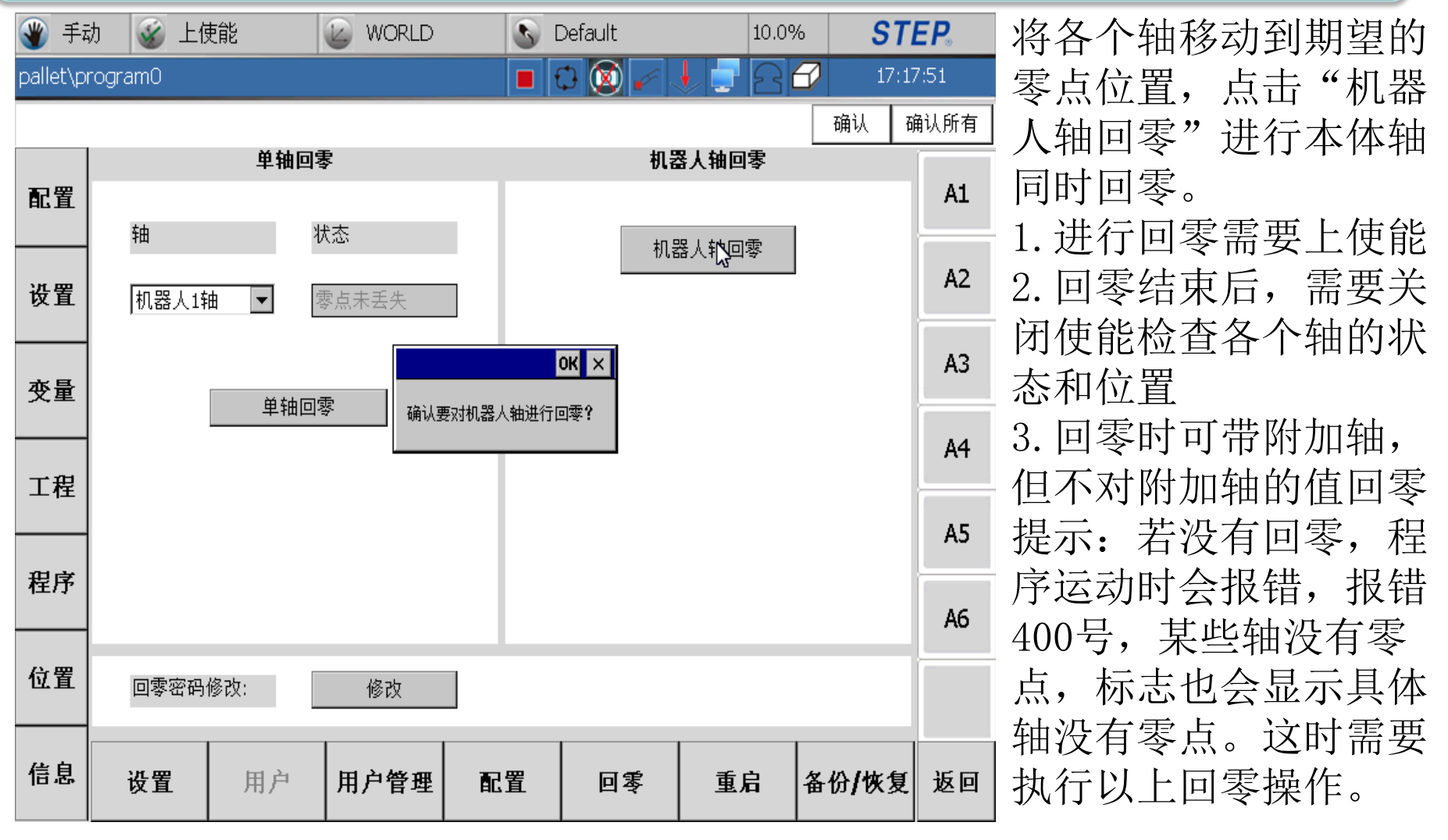

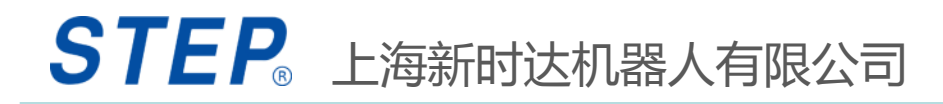

#### 1.2.7.3 示教器回零-回零密码

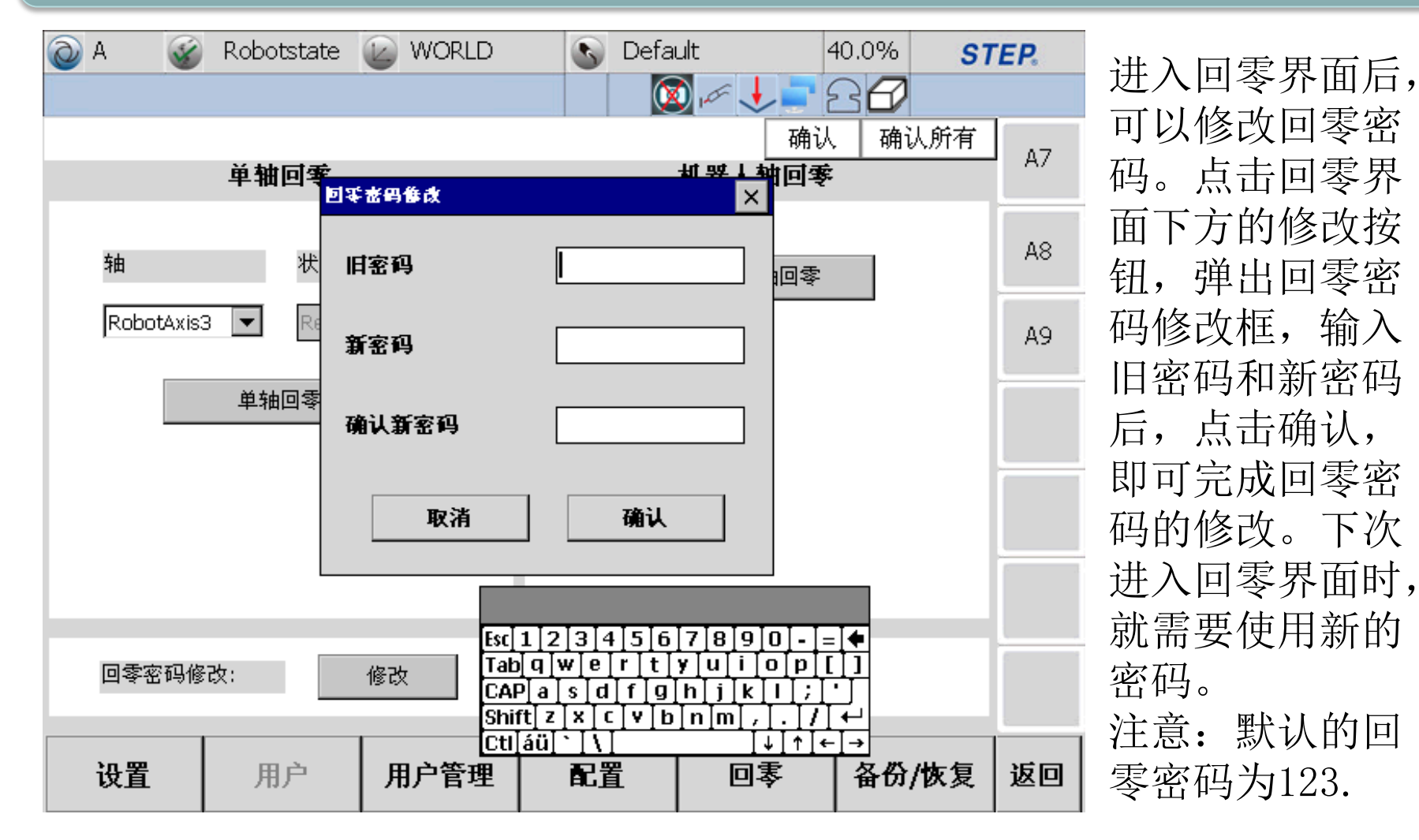

# 1.2.8 示教器备份和恢复

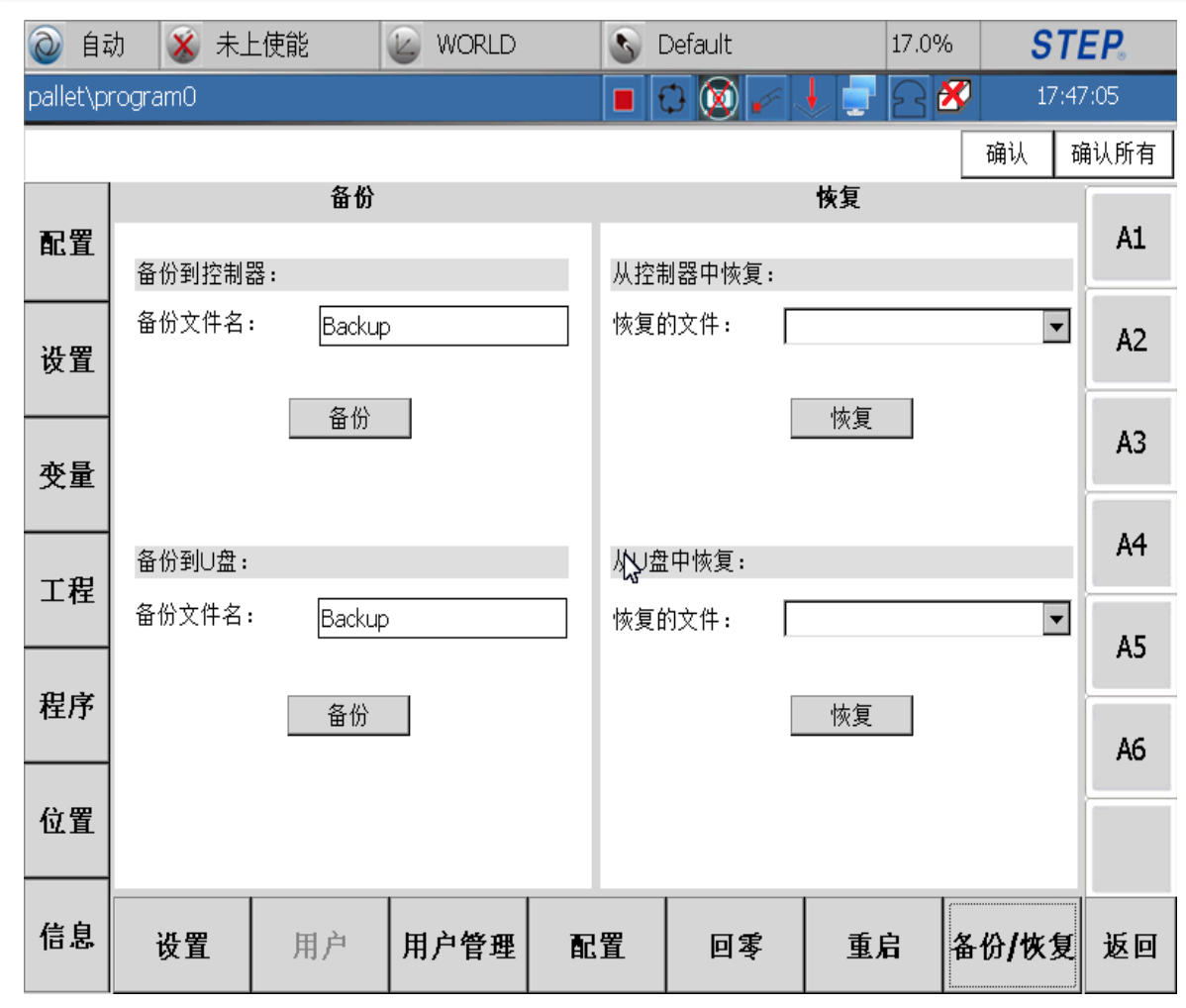

利用一键备份功能可以 将控制器SystemFile下 的ArcInfo、 ConfigureFiles, Registration, UserPrograms文件夹保 存到控制器的Backup文 件里或U盘里面,利用一 键恢复功能可以用控制 器里的Backup文件或U盘 里面的文件覆盖控制器 里的ArcInfo、 ConfigureFiles、 Registration, UserPrograms文件。